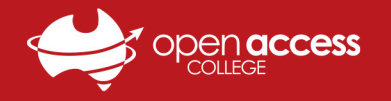

## Daymap – Student Term Reports

## Student Daymap

- Log in to <u>https://daymap.openaccess.edu.au/daymap/</u> using a student Daymap account
  Note: Please view the Daymap Student Helpsheet for steps on how to log in to a student Daymap account. This help sheet and others are available at <u>https://www.openaccess.edu.au/help-desk</u>.
- 2. Click on the **hamburger menu button** in the top left of Daymap, select **Navigator** and click **My Portfolio**
- 3. Select **Reports**, and the report files will be listed on the **right**

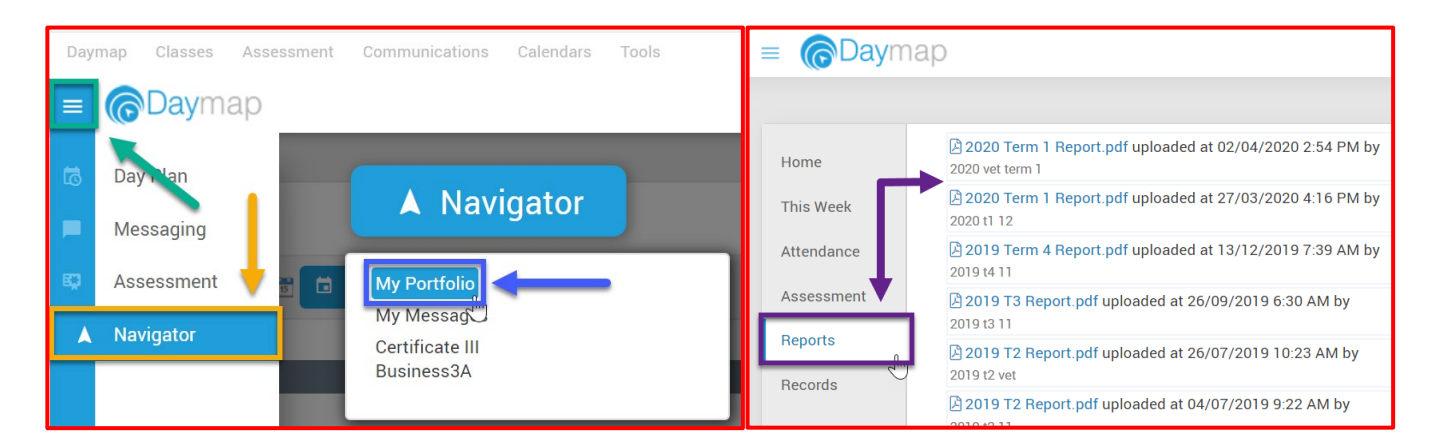

## Parent Daymap (Daymap Connect)

1. Log in to <a href="http://daymapconnect.openaccess.edu.au/DaymapConnect/">http://daymapconnect.openaccess.edu.au/DaymapConnect/</a> using a parent Daymap account

**Note**: Please view the **Parent Guardian Coordinator Helpsheet** for steps on how to log in to a parent Daymap account. This help sheet and others are available at <u>https://www.openaccess.edu.au/help-desk</u>.

2. Click on one of your students, select Reports, and the report files will be listed on the right

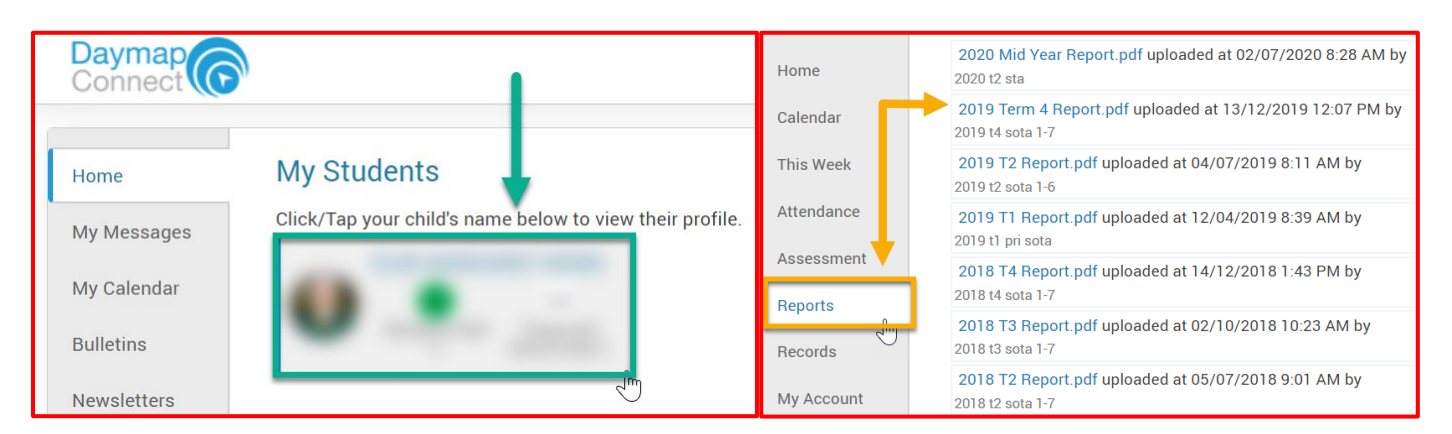